TO: EPSON 愛用者

FROM: EPSON 客服中心

主題敘述:原廠連續供墨系統 EpsonL565 在 Windows 10 如何新增或移除新版 FAX Utility 聯絡人

步驟1、開啟「FAX Utility」。

電腦螢幕左下角四個白色方塊磚按左鍵→所有應用程式→「EPSON Software」→「FAX Utility」。

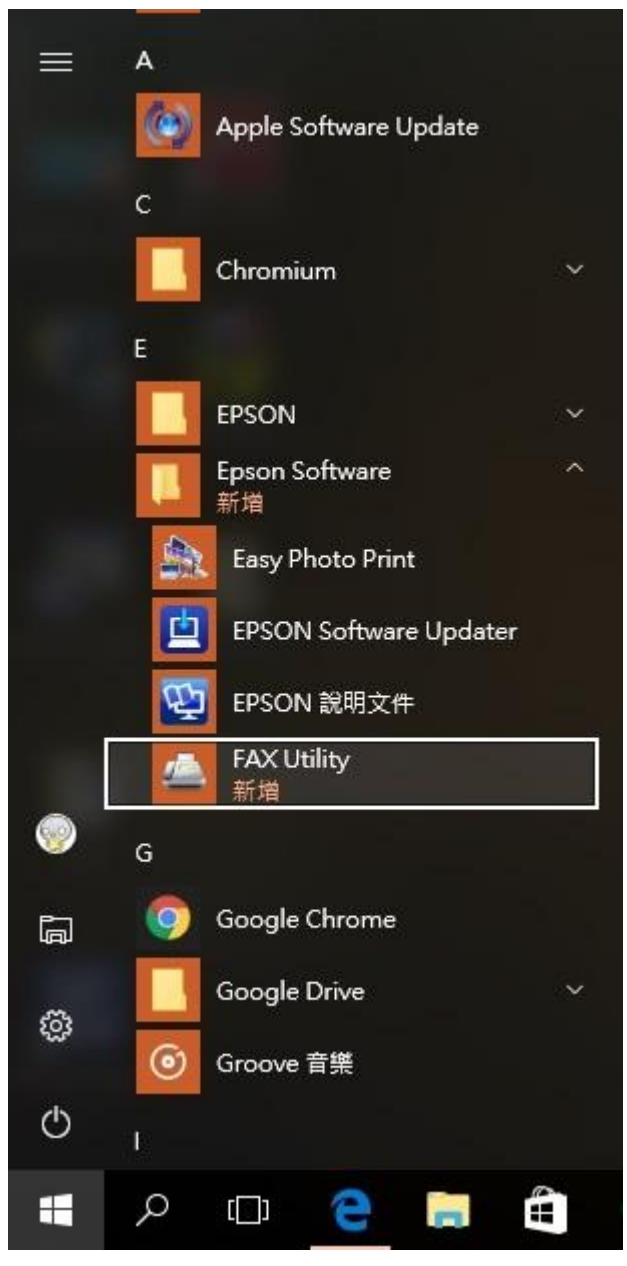

步驟 2、滑鼠游標移至「編輯 PC-FAX 電話簿」圖示上。

| FAX Uti                 | lity                |                 |                          |
|-------------------------|---------------------|-----------------|--------------------------|
| 国和日本                    | WP-4531 Series<br>儀 | 副総人             | 印表機設定                    |
| 傳送                      |                     |                 |                          |
|                         | 僅傳送封面頁傳真            |                 |                          |
| Q                       | 編輯 PC-FAX 電話簿       |                 |                          |
| Ē                       | 檢視傳真傳輸記錄            | [按 <sup>-</sup> | <del>F可編輯 PC FAX</del> 電 |
| $\overline{\mathbf{v}}$ | 安裝其他 PC-FAX 驅動程式    |                 |                          |
| :                       | 選用設定                |                 |                          |
| 接收                      |                     |                 |                          |
| <b>₽</b>                | 在此電腦上儲存已接收傳真        |                 | 國國                       |
| Ş                       | 轉送資料夾有新傳真時通知我       |                 | 關閉                       |
| B                       | 諸開啟接收的傳真資料夾         |                 |                          |
| ?                       | 開啟線上說明              |                 |                          |
| (                       | 開啟簡易使用說明            |                 |                          |

## 步驟3、點選右上角圖示,建立個人資料。

| [案(F) 編輯(E)  | 檢視(V) 說明(H) |               |
|--------------|-------------|---------------|
| 14 0 X       | 8           |               |
| 建立個人資料       |             |               |
|              | is.         | 1 20121 21 22 |
| 么 箱/ 姓 邰 夕 稱 |             | 谷錦名羅          |

步驟4、出現「建立個人資料」圖示。

| 姓名:    | ····································· |  |
|--------|---------------------------------------|--|
| 登錄名稱:  | 」<br>由於「-」表示暫停,因此諸勿用於電話號碼中。<br>       |  |
| 公司/國體: | 部門等:                                  |  |
| 稱謂:    |                                       |  |
|        |                                       |  |

| 生名:            | 傳真號碼:                      |  |
|----------------|----------------------------|--|
| JACKY CHANG    | 80242008                   |  |
| 登錄名稱:          | 由於「-」表示暫停,因此諸勿用於電話號碼中。<br> |  |
| JACKY CHANG    |                            |  |
| 公司/ <b>團體:</b> | 部門等:                       |  |
| EPSON          | 客服中心                       |  |
| 爯謂:            |                            |  |
| 先生             |                            |  |
|                |                            |  |

| 4英(F) 福虹(E) | 检視(V) 說明(H) |             |                        |  |
|-------------|-------------|-------------|------------------------|--|
| 👗 🤽 🍠 🗙     | 8           |             |                        |  |
| 登錄名稱搜尋:     |             |             |                        |  |
| 名稱/群組名稱     |             | 登錄名稱        | 傳真號碼                   |  |
| LACKY CHANG |             | JACKY CHANG | 80242008               |  |
|             |             |             |                        |  |
| -           | 建立個人資料      |             |                        |  |
| _           | 姓名:         |             | 傳真號碼:                  |  |
| _           |             |             |                        |  |
| _           | 登錄名稱:       |             | 由於「-」表示暫停,因此請勿用於電話號碼中。 |  |
| _           |             |             |                        |  |
| _           | 公司/團體:      |             | 部門等:                   |  |
| _           |             |             |                        |  |
| _           | 稱謂:         |             |                        |  |
| _           |             |             |                        |  |
| _           |             |             |                        |  |
|             |             |             | 儲存 闘閉 說明               |  |
|             |             |             |                        |  |

步驟6、點選「儲存」後,繼續輸入資料。

步驟7、點選「刪除」並點選「是」即可刪除聯絡人資料。

| □ 電腦傳真電話簿<br>檔案(P) <sup>(2</sup> 44(C) 檢視(V) 說明(H) | -1)         |                |
|----------------------------------------------------|-------------|----------------|
| 1 2 2 4 X 8                                        | *           |                |
| 登錄名稱搜尋:                                            |             |                |
| 名稱/群組名稱                                            | 登錄名稱        | 傳真號碼           |
| ANDY WANG                                          | ANDY WANG   | 82278080       |
| LACKY CHANG                                        | JACKY CHANG | 80242008       |
|                                                    | 電腦傳真問       | 電話簿            |
|                                                    | 2           | 刪除選取的資料,是否要繼續? |
|                                                    |             |                |